## **Catalogo Electrónico - OPAC**

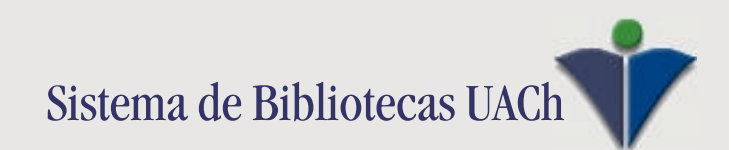

## **Catalogo Electrónico - OPAC**

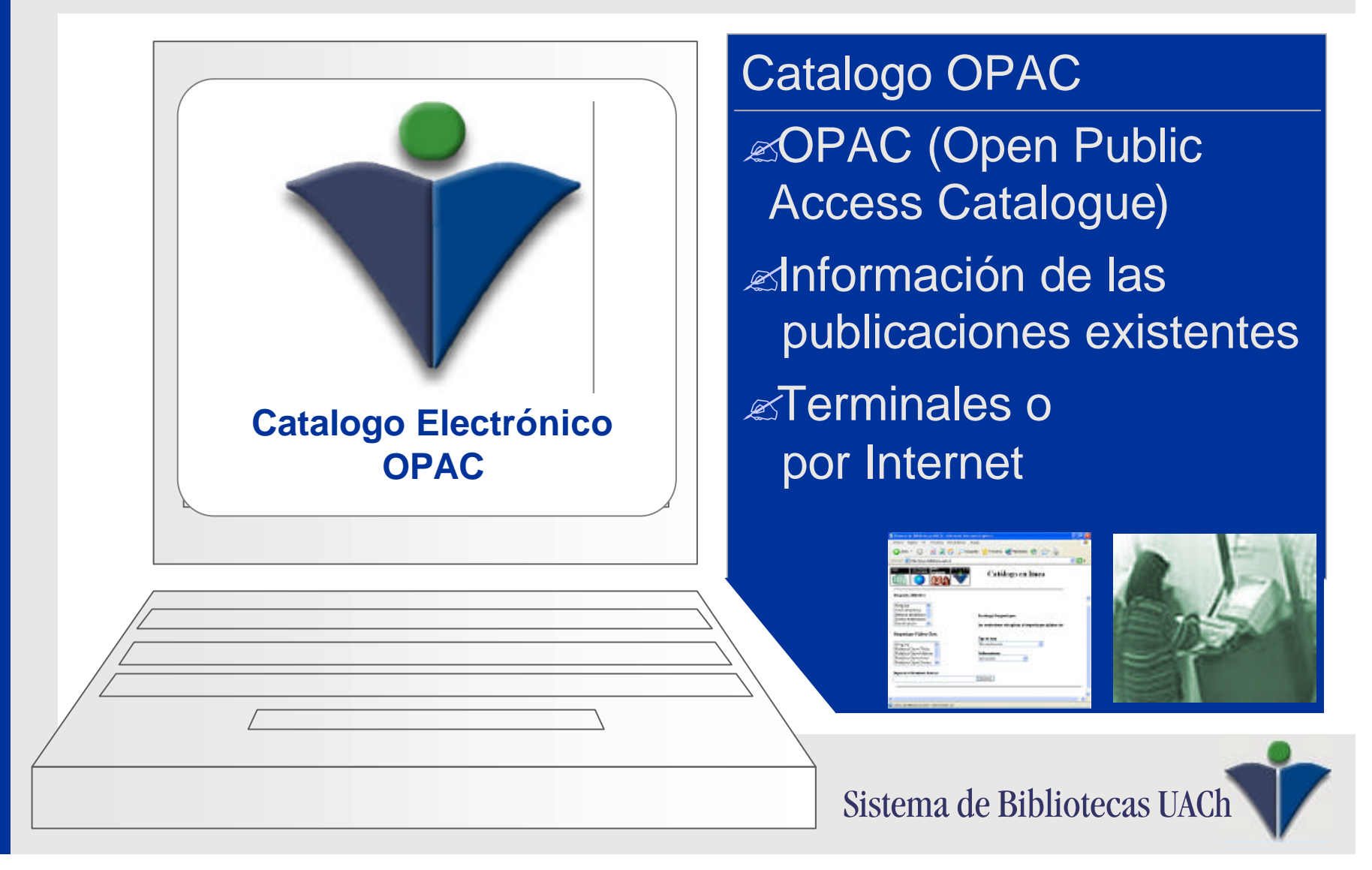

## **Catalogo Electrónico - OPAC**

| Indices:                                                                                                    |                                                                                                    |                                                                           |  |
|----------------------------------------------------------------------------------------------------|----------------------------------------------------------------------------------------------------|---------------------------------------------------------------------------|--|
| Autor alfabético<br>Palabra clave de autor<br>Series alfabético<br>Palabético<br>Palabético<br>Numero de Classificacion<br>Numero de Classificacion |                                                                                                    |                                                                           |  |
| r elevela clave general                                                                                                    | Desires de Remois a Dista anticipation                                                                           | Coster                                                                    |  |
| El índice seleccionado<br>Palabras clave de autor, ti                                                                                               |                                                                                                    | a Arona Quana Q 21 3                                                      |  |
| Búsqueda: entermedad* tr                                                                                                    | Chancel and the state                                                                                            |                                                                           |  |
| Buscar Cancelar Elimin                                                                                                    | Languro A<br>Autor Mittalition<br>Martin Altantia<br>Simulate Acta<br>Dis Handon III<br>Perspektiger Frank Kites | ter ege tegestare<br>In version als glass stagedage påles de<br>De la las |  |
| Terminal                                                                                                    | Magne<br>Distance Gave Town<br>Protoco Cone Mitrole<br>Pathone Cone Desize                                       | tatunina<br>Janaina                                                       |  |
|                                                                                                    | lagnati ditenden benar                                                                                           | h.one                                                                     |  |
|                                                                                                    |                                                                                                    |                                                                           |  |
|                                                                                                    | anna dallitanana arki karantea a t                                                                               |                                                                           |  |

## Funcionalidades

Buscar Libros por autor, título, materia, serie u otros.
Conocer Cantidad de Copias
Saber Fecha de Devolución
Códigos de Ubicación
Realizar reservas (Terminal)
Ver listado personal de libros prestados (WEB)

Sistema de Bibliotecas UACh

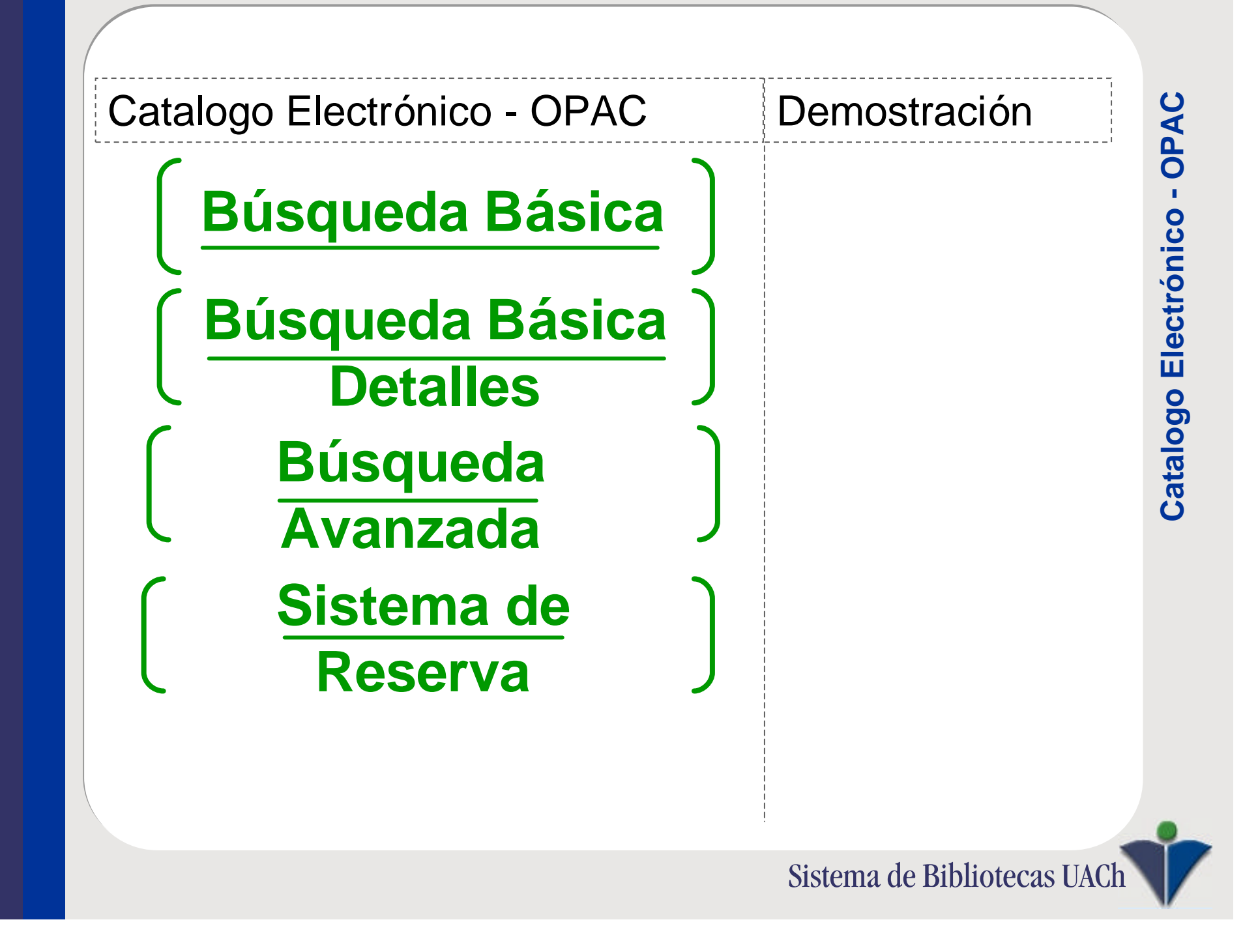

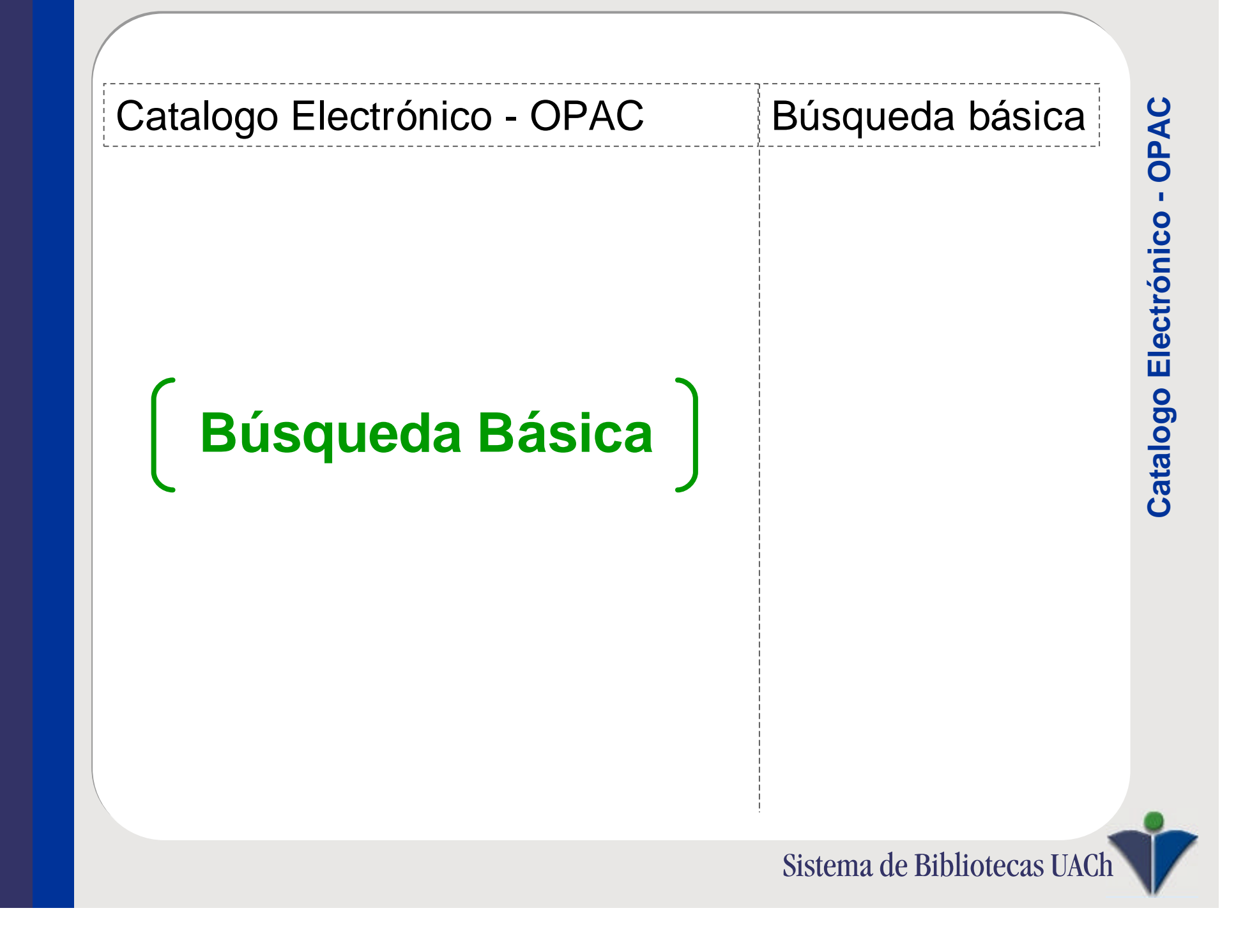

| Pantalla Principal - Búsqueda                                                                                                    | Búsqueda básica               | PAC                      |
|----------------------------------------------------------------------------------------------------|-------------------------------|--------------------------|
| Busqueda         Indices:         Palabra clave del título         Materia alfabética         Palabra clave de materia         Autor alfabético         Palabra clave de autor         Series alfabético         Palabra clave de series         Título alfabético         No. Clasif.         Palabra clave general         Contenido indice:         Palabras de títulos y notas de contenido.         Busqueda         Casa         Busqueda         Cancelar       Ejemplo         Busq. Avanz. | Paso 1:<br>> Ingresar Palabra | Catalogo Electrónico - O |
|                                                                                                    | Sistema de Bibliotecas UACh   |                          |

| Pantalla Resultado - L                                                                                                    | _ista                                                                   | Búsqueda básica                      | AC              |
|----------------------------------------------------------------------------------------------------|-------------------------------------------------------------------------|--------------------------------------|-----------------|
| Títulos: Casa<br><u>Mostrar</u> <u>N</u> va. <u>C</u> errar <u>H</u> acer<br><u>detalle</u> busq. ventana Solic. Limitar <u>O</u> rdenar <u>F</u>                                                                                                    | Reiniciar<br>busq.<br>Recup. 30 de 122                                  | <u>Paso 1:</u><br>> Ingresar Palabra | ónico - OP      |
| Tit. restring. por       Sin restriccion (Coinciden todos los titulos)         Título/Autor         1. Una casa vacía<br>Cerda, Carlos         2. Casa de campo : la novela en la novela un caso d<br>Contreras Hauser, M. Verónica         3. Estudios sobre la literatura chilena<br>Cruz, Pedro Nolasco         4. Lecturas para mujeres<br>Mistral, Gabriela         5. Obras completas<br>Neruda, Pablo         6. Una casa en la arena<br>Neruda Pablo | Fecha de publ.<br>1996.<br>Ie 1990.<br>1940.<br>1961.<br>1967.<br>1966. | > Elegir de la Lista                 | Catalogo Electi |
| 6. Una casa en la arena<br>Neruda, Pablo                                                                                                    | 1966.<br>▼                                                              |                                      |                 |

Sistema de Bibliotecas UACh

| Pantalla Detalles - Descripcion                                                                                                    | Búsqueda básica                                                                                             | AC                        |
|----------------------------------------------------------------------------------------------------|----------------------------------------------------------------------------------------------------|---------------------------|
| Detalle bibliográfico: Título 1 de 122       Image: Cerrar base in the solic       Image: Cerrar base in the solic       Image: Cerrar base in the solic       Presione 'Mostrar copias' para ver otras copias' para ver otras copias' para ver otras copias         Clast       Image: Cerca 1996       Estado       Devuelto         Solic       Image: Cerca Carlos       Image: Cerca Carlos         Título       Una casa vacia         Pie impr.       Madrid : Alfaguara, 1996.         Descripción       324 p.         Materias       ITERATURA CHILENA         NOVELA CHILENA | Paso 1:<br>> Ingresar Palabra<br><u>Paso 2:</u><br>> Elegir de la Lista<br><u>Paso 3:</u><br>> Ver Detalles | Catalogo Electrónico - OP |
|                                                                                                    | Sistema de Bibliotecas UACh                                                                                 |                           |

| Pantalla Detalles - Copias                                                                                                    | Búsqueda básica                                                                                             | AC                        |
|----------------------------------------------------------------------------------------------------|----------------------------------------------------------------------------------------------------|---------------------------|
| Copias       Para ver ventana bib.,<br>pres. Enter.         7/lu/o       Cerda, Carlos         7/lu/o       Cerda, Carlos         8/locación/Estado/Código de barras/Colección/Vencimiento/Clasif./Copia/Notas         1. Biblioteca Central       Literatura         Revisando existencia       Ch863.4 CERc 1996         3531300049524       Ch863.4 CERc 1996         2. Biblioteca Central       Literatura         Revisando existencia       Ch863.4 CERc 1996         3531300049524       Literatura         2. Biblioteca Central       Literatura         Revisando existencia       Ch863.4 CERc 1996         3531300049383       Si31300049383         3. Biblioteca Central       Literatura         1. Biblioteca Central       Literatura         Ch863.4 CERc 1996       Si313000049383         3. Biblioteca Central       Literatura         Prestado       5:03.04         Ch863.4 CERc 1996       Si313000049375 | Paso 1:<br>> Ingresar Palabra<br><u>Paso 2:</u><br>> Elegir de la Lista<br><u>Paso 3:</u><br>> Ver Detalles | Catalogo Electrónico - OP |
|                                                                                                    | Sistema de Bibliotecas UACh                                                                                 | V                         |

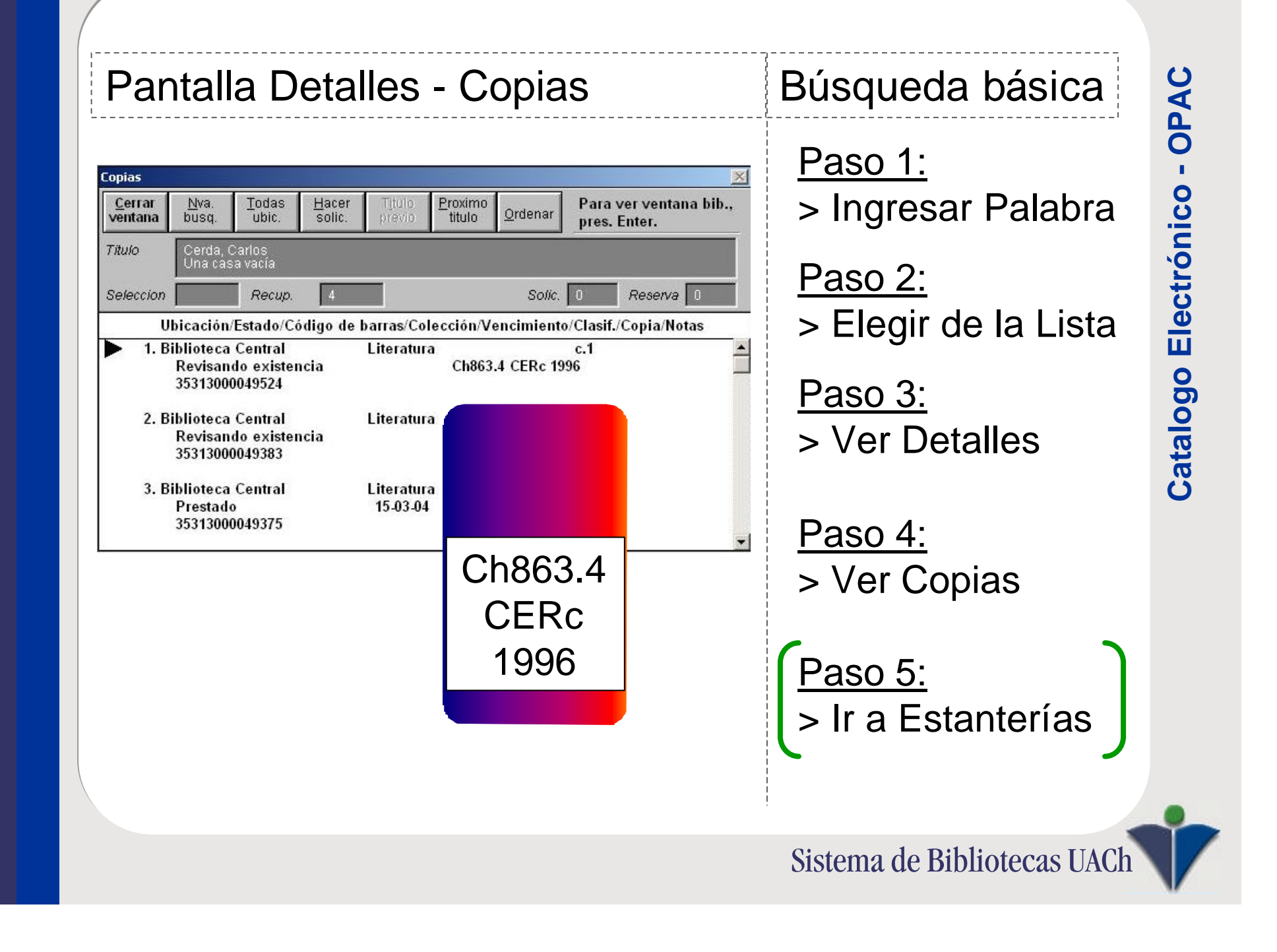

| Catalogo Electrónico - OPAC               | Búsqueda básica                 | AC        |
|-------------------------------------------|---------------------------------|-----------|
|                                           | Paso 1:<br>> Ingresar Palabra   | nico - OF |
|                                           | Paso 2:<br>> Elegir de la Lista | Electrór  |
| <b>Búsqueda Básica</b><br><b>Detalles</b> | Paso 3:<br>> Ver Detalles       | atalogo   |
|                                           | Paso 4:<br>> Ver Copias         | U         |
|                                           | Paso 5:<br>> Ir a Estanterías   |           |
|                                           |                                 | •         |
|                                           | Sistema de Bibliotecas UACh     |           |

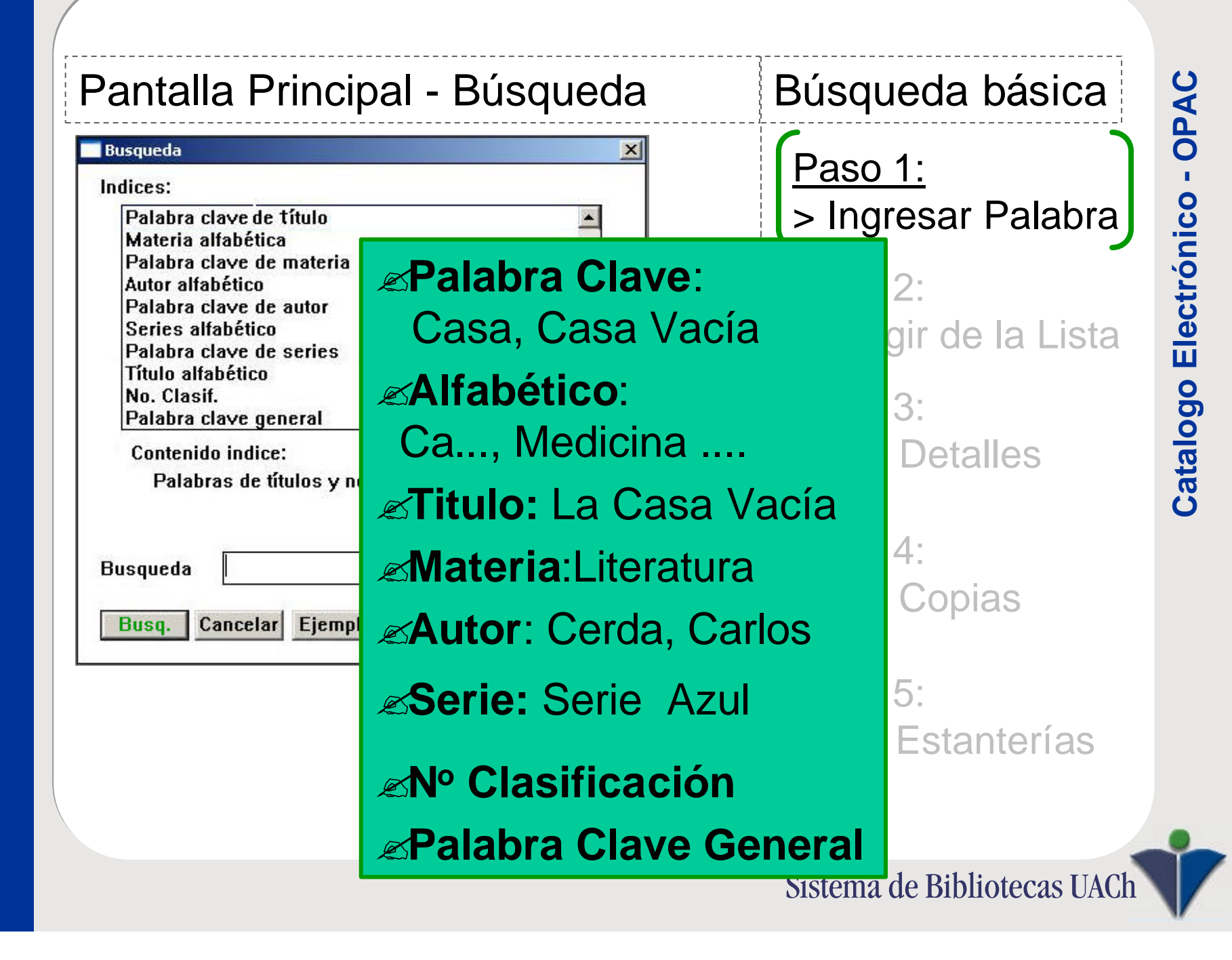

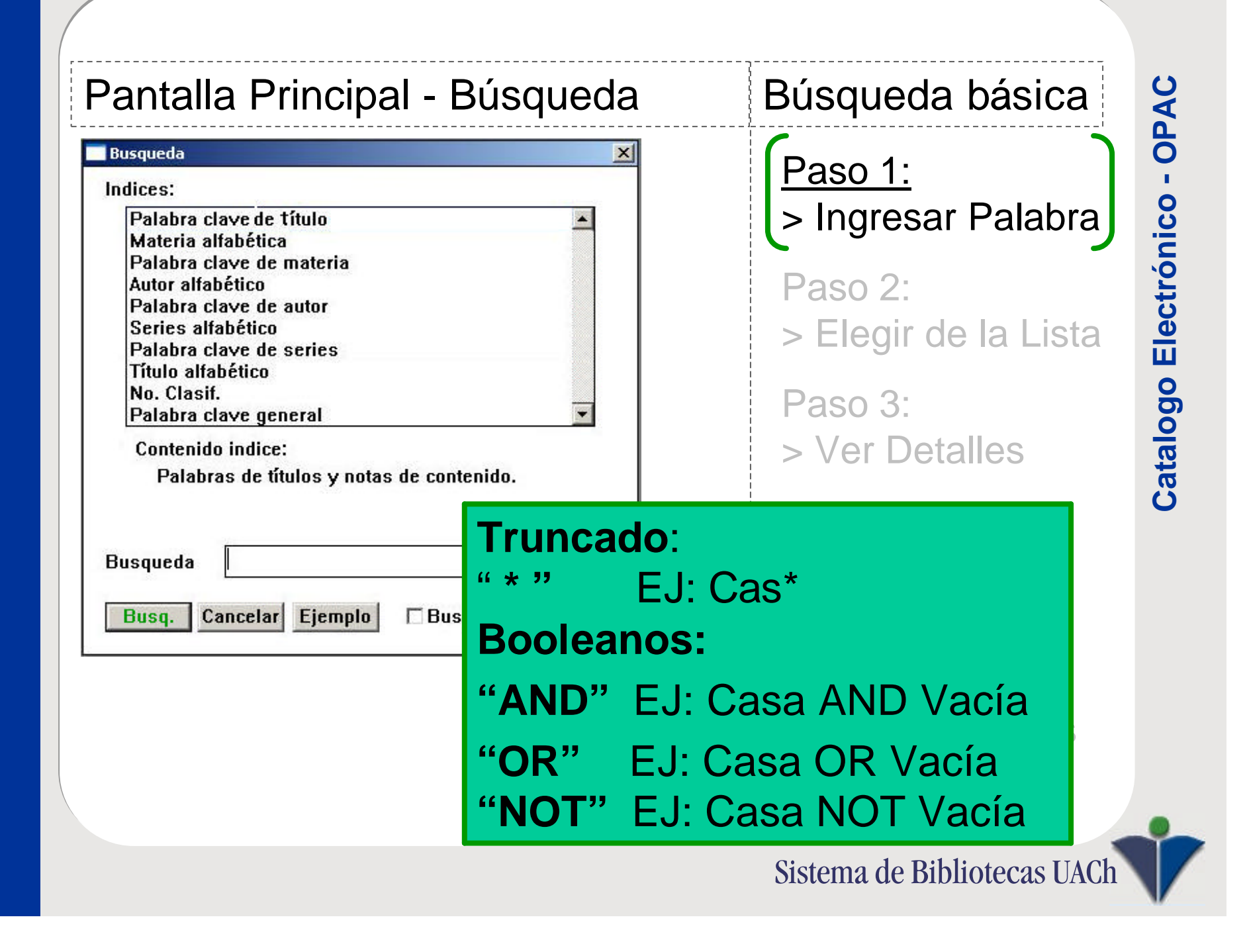

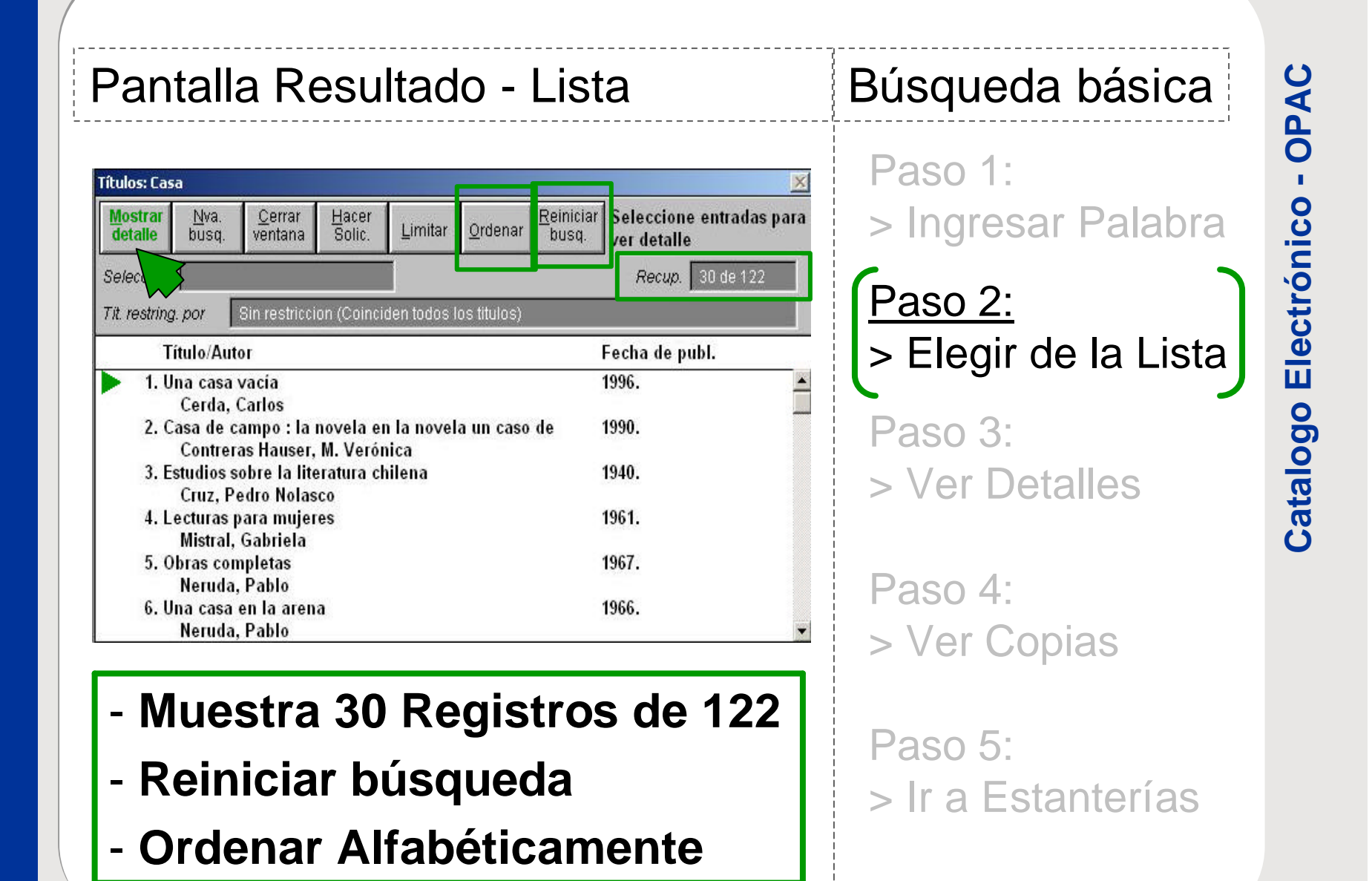

Sistema de Bibliotecas UACh

| Pantalla Detalles - Descripción                                                                                                    | Búsqueda básica                                                                                                    | AC                        |
|----------------------------------------------------------------------------------------------------|----------------------------------------------------------------------------------------------------|---------------------------|
| Detalle bibliográfico: Titulo 1 de 122         Mostrar       Nwa.       Qerrar       Hacer       Titulo       Presione 'Mostrar copias' para ver otras copias'         Clast       Uteratura       Estado       Devuelto       Devuelto         Solic:       0       Reservas       0         Autor       Cerda. Carlos       Titulo       Una casa vacia         Pie impr.       Madrid : Alfaguara, 1996.       Descripción       324 p.         Materias       LITERATURA CHILENA       NOVELA CHILENA       Vertice | Paso 1:<br>> Ingresar Palabra<br>Paso 2:<br>> Elegir de la Lista<br><u>Paso 3:</u><br>> Ver Detalles<br>Paso 4:<br>> Ver Copias | Catalogo Electrónico - OF |
|                                                                                                    | Sistema de Bibliotecas UACh                                                                                                    |                           |

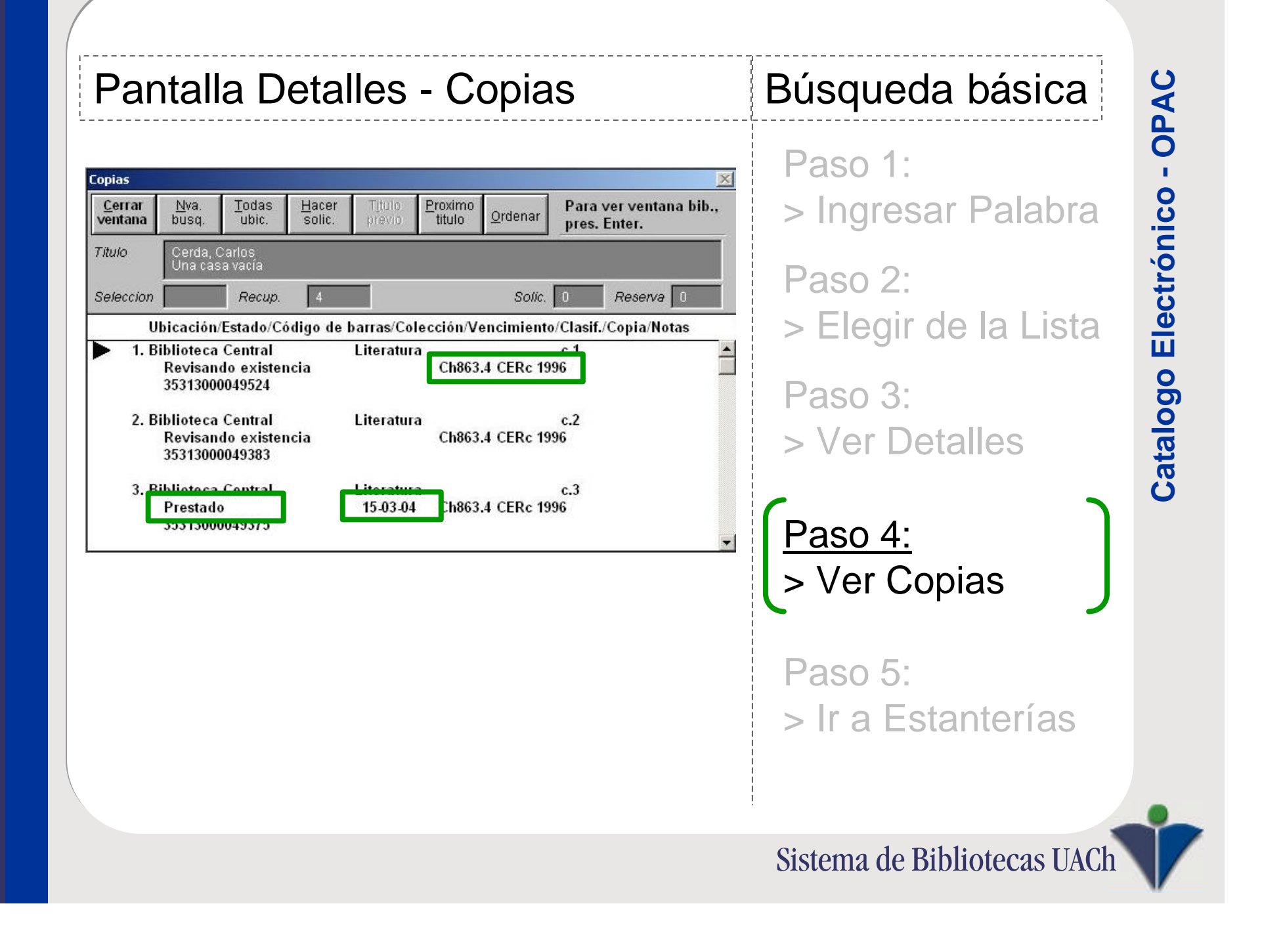

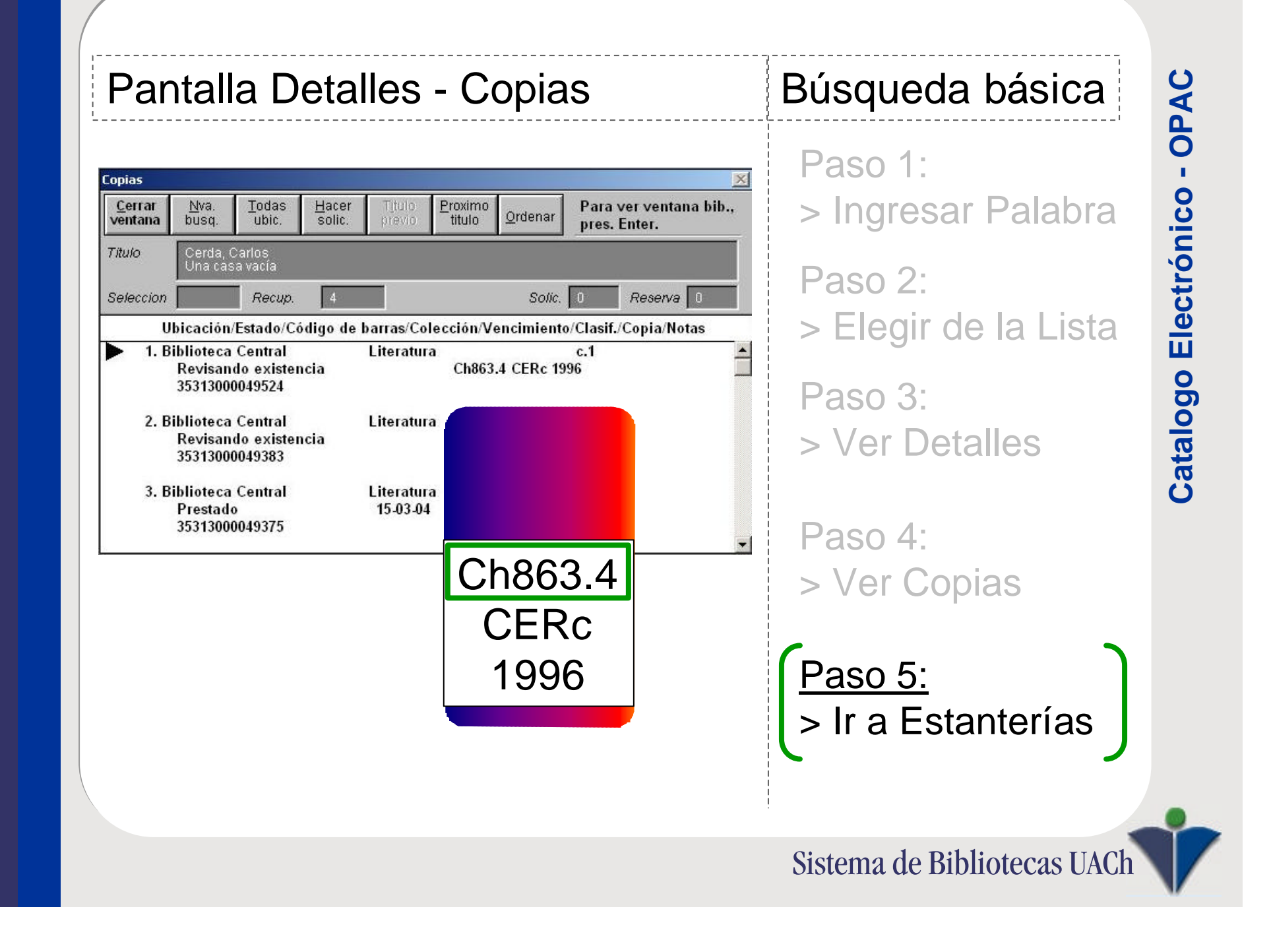

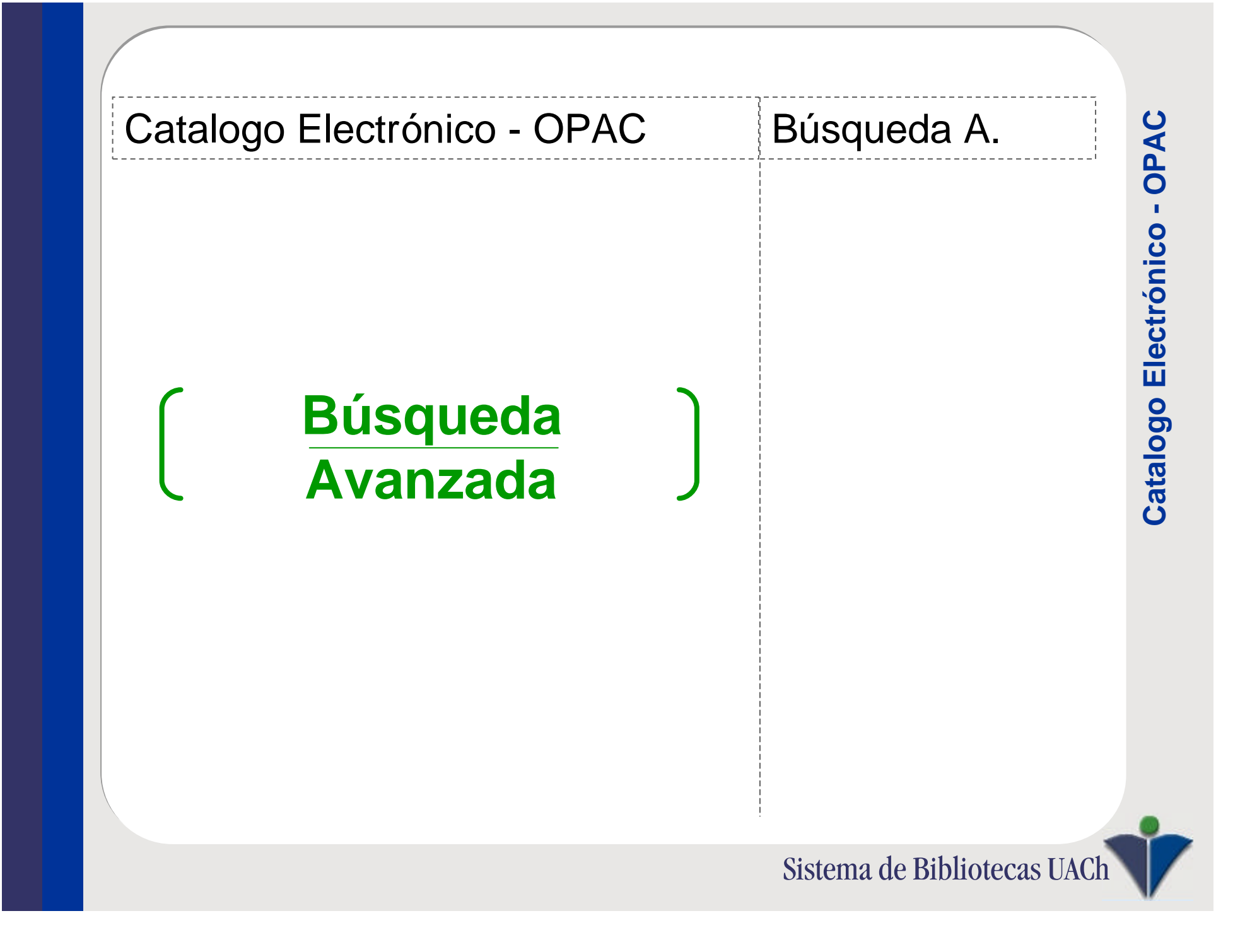

| usqueda<br>Materia alfabética<br>Palabra clave de materia<br>Autor alfabético<br>Palabra clave de autor<br>Series alfabético<br>Palabra clave de series<br>Título alfabético<br>No. Clasif.<br>Palabra clave general<br>Contenido indice:<br>Palabras de títulos y notas de contenido.<br>Musqueda<br>Casa AND Vacía<br>Busq. Cancelar Ejemplo Busq. Avanz. | Búsqueda Booleana<br>AND = Intersección |
|----------------------------------------------------------------------------------------------------|-----------------------------------------|

| Mostrar detaile       Nva.       Cerrar ventana       Hacer Solic.       Limitar       Q         Seleccion | J - LISTA<br>rdenar Reiniciar Seleccione entradas pa<br>ver detalle<br><i>Recup.</i> 2 de 2<br>itulos) | Busqueda A.<br>Búsqueda Boo<br>AND = Con | leana oiu        |
|----------------------------------------------------------------------------------------------------|----------------------------------------------------------------------------------------------------|------------------------------------------|------------------|
| Título/Autor<br>1. Una casa vacía<br>Cerda, Carlos<br>2. Una casa vacía<br>Cerda, Carlos                   | Fecha de publ.<br>1996.<br>1998.                                                                       | Resultado:<br>2 Registros                | Catalogo Electró |

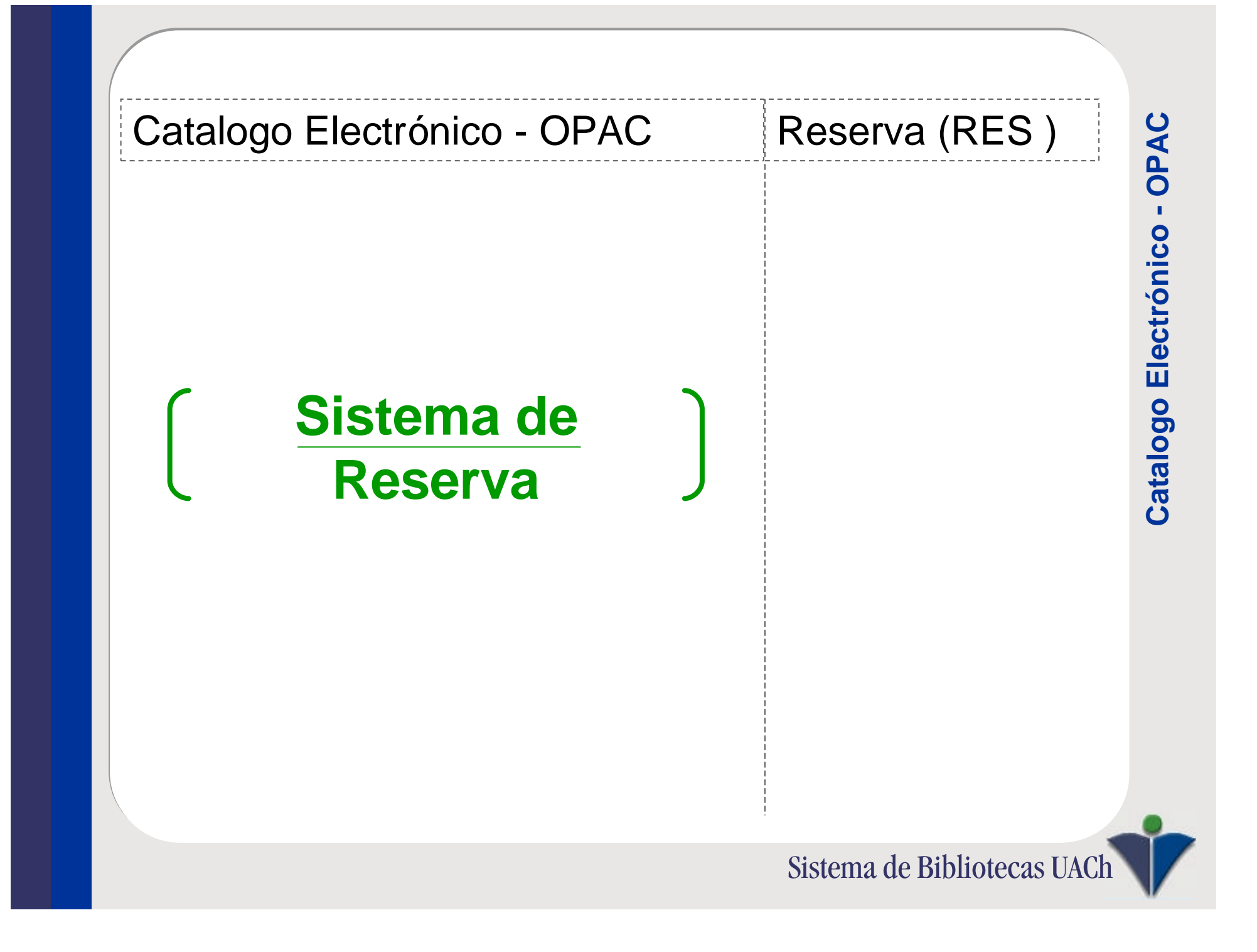

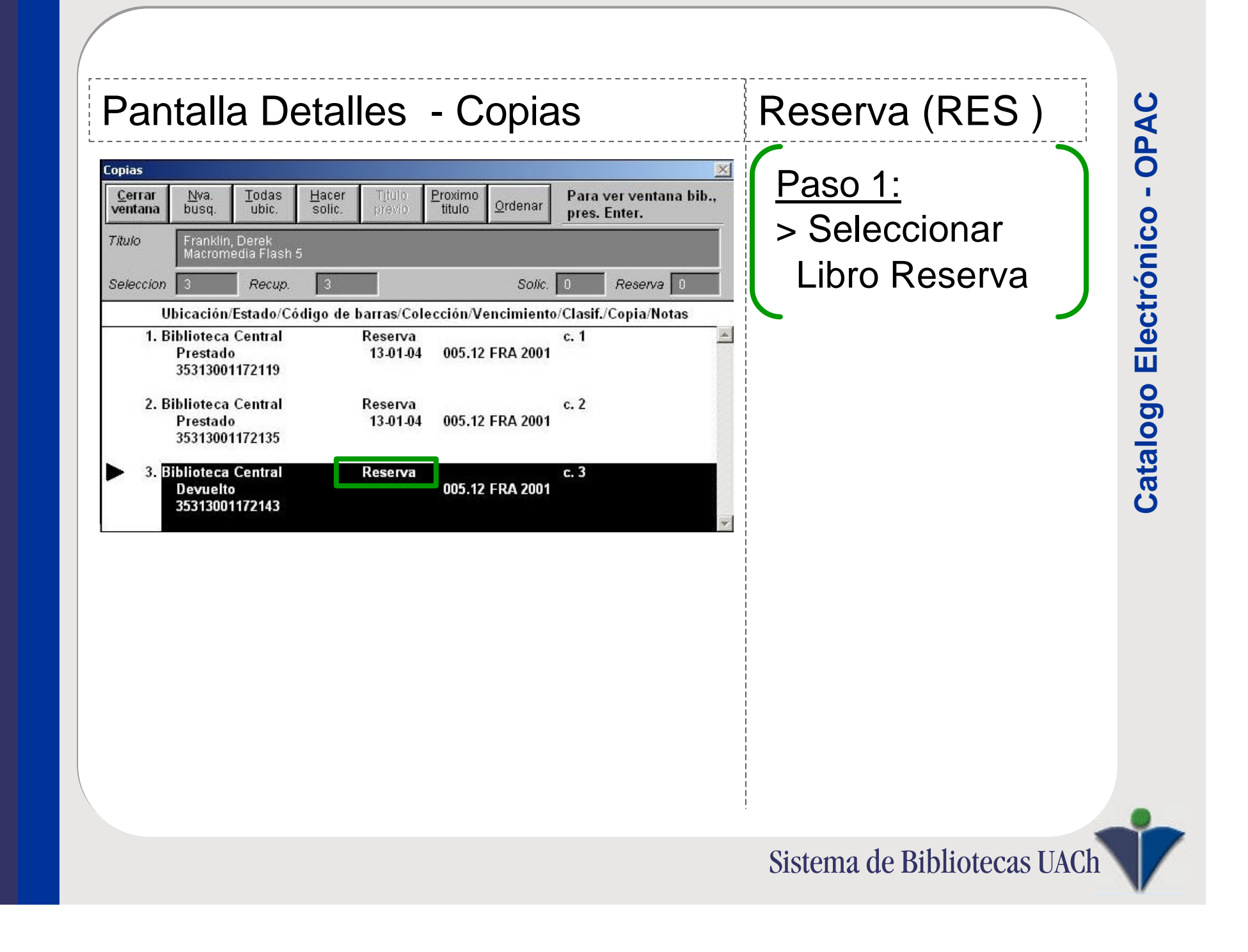

| Copies       Para ver ventana bib.         Vida       Uticación / Solic       Para ver ventana bib.         7/b/do       Franklin Derek       Solic       Press. Enter.         7/b/do       Recorrecular Titulo       Solic       Recenva       Para ver ventana bib.         Vida       Telefit Derek       Solic       Recenva       Para ver ventana bib.       Para ver ventana bib.         Vida       Recenva       Solic       Recenva       Solic       Para ver ventana bib.       Para ver ventana bib.       Para vertana bib.       Para ver ventana bib.       Para ver ventana bib.       Para ver ventana bib.       Para ver ventana bib.       Para ver ventana bib.       Para ver ventana bib.       Para ver ventana bib.       Para ver ventana bib.       Para ver ventana bib.       Pa | Pantalla Detalles - Copias                                                                                                    | Reserva (RES)                                                                                                    | PAC                       |
|----------------------------------------------------------------------------------------------------|----------------------------------------------------------------------------------------------------|----------------------------------------------------------------------------------------------------|---------------------------|
|                                                                                                    | pias       X         Cerrar entana       Nva. Todas       Hacer solic       Titulo       Proximo ordenar       Para ver ventana bib pres. Enter.         itulo       Franklin, Derek Macromedia Flash 5       Solic       Reserva       O         eleccion       Recup.       3       Solic.       Reserva       0         Ubicación/Estado/Código de barras/Colección/Vencimiento/Clasif./Copia/Notas       1. Biblioteca Central       Reserva       c. 1         Prestado       13.01.04       005.12 FRA 2001       35313001172119       2. Biblioteca Central       Reserva       c. 2         Prestado       13.01.04       005.12 FRA 2001       35313001172135       3. Biblioteca Central       Reserva       c. 3         Seleccion       Vsuario       005.12 FRA 2001       35313001172143       v         Seleccion       Vsuario       005.12 FRA 2001       305.12 FRA 2001       v | <ul> <li>Paso 1:</li> <li>Seleccionar<br/>Libro Reserva</li> <li>Paso 2:</li> <li>Clic en<br/>"Hacer Solic."</li> <li>Ingresar tu ID</li> </ul> | Catalogo Electrónico - OF |

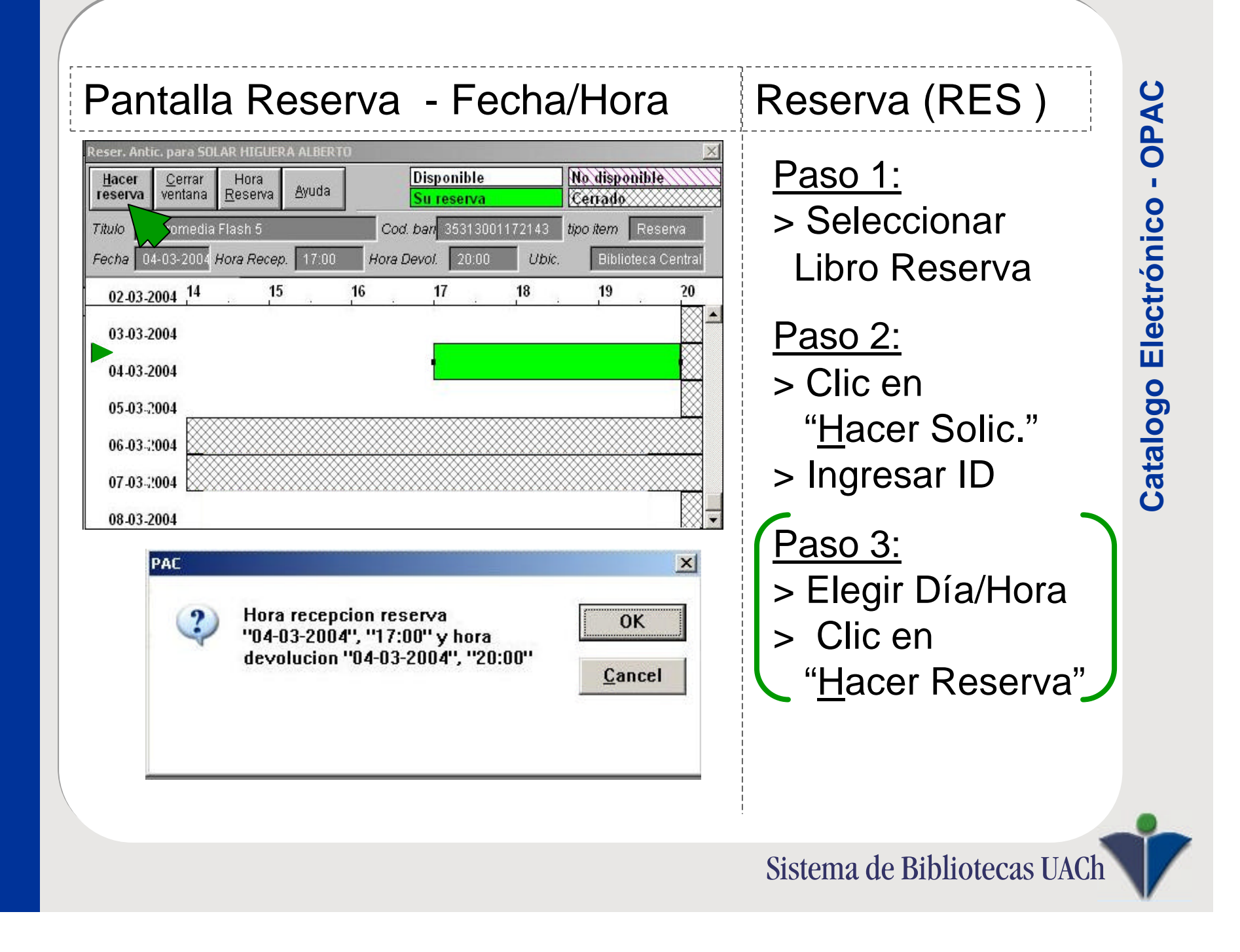

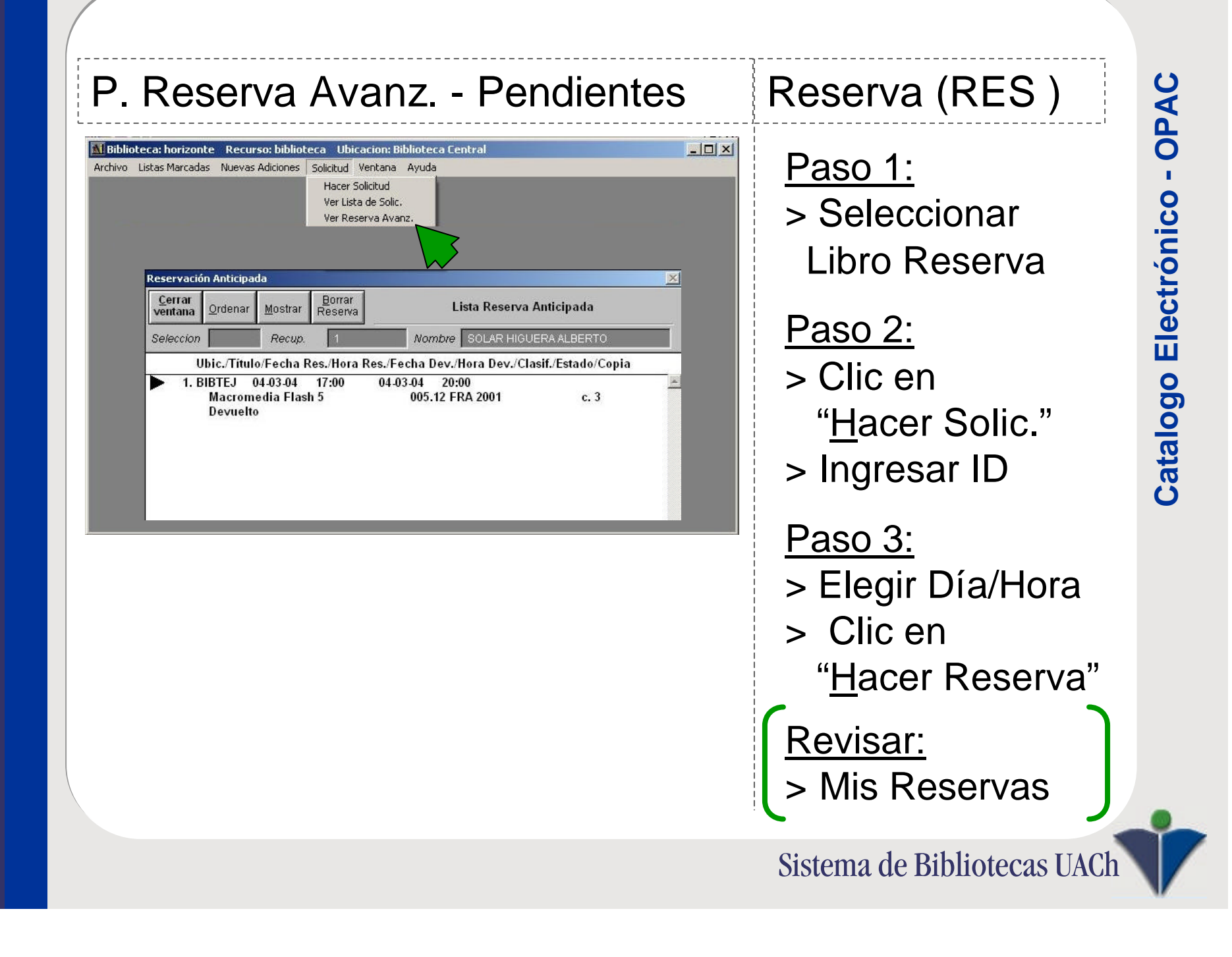